# T: Symbole graficzne dotyczące lokalnych sieci komputerowych.

Siecią komputerową nazywamy dwa lub więcej komputerów i innych urządzeń połączonych ze sobą za pomocą przewodów lub bezprzewodowo w celu umożliwienia wymiany danych pomiędzy nimi.

W schematach logicznych sieci komputerowych wyróżniamy następujące elementy (przypomnienie):

- gniazda odbiorcze,
- punkty rozdzielcze,
- okablowanie poziome,
- okablowanie pionowe.

Symbole literowe używane na schematach logicznej sieci komputerowej (przypomnienie):

- główny punkt dystrybucyjny (GPD),
- pośredni (piętrowy) punkt dystrybucyjny (PPD),
- lokalny punkt dystrybucyjny (LPD),
- gniazda abonenckie, gniazda telekomunikacyjne (TO).

Przykłady symboli graficznych używanych w schematach lokalnych sieci komputerowych:

| symbol        | opis                                      | symbol | opis                                      |
|---------------|-------------------------------------------|--------|-------------------------------------------|
|               | gniazdo telekomunikacyjne                 | X      | punkt dystrybucyjny                       |
|               | korytko kablowe dzielone                  |        | korytko kablowe kryte                     |
| $\overline{}$ | gniazdko elektryczne ze stykiem ochronnym | -      | gniazdko elektryczne bez styku ochronnego |
|               | linia odchodząca w górę                   | , K    | linia przychodząca z góry                 |
| L A           | linia odchodząca w dół                    | ×      | linia przychodząca z dołu                 |
| x15           | oznaczenie liczby przewodów               | 6xUTP  | odnośnik, opis elementu projektu          |
| h=1m h=2m     | zmiana wysokości przebiegu                |        | uziemienie ochronne                       |

## T: Oprogramowanie do tworzenia schematów sieci komputerowych.

Zadanie1:

Odszukaj w serwisie internetowym Dobreprogramy.pl informacje na temat programu SmartDraw, Dia, Inkscape oraz MS Visio.

Dia jest bezpłatnym programem umożliwiającym tworzenie schematów blokowych, diagramów i wykresów. Program posiada wbudowane symbole z różnych dziedzin (elektryki, komputerów, inżynierii lądowej itd.).

Inkscape jest bezpłatnym programem do tworzenia i edycji grafiki wektorowej z możliwością pracy na warstwach. Program może być zastosowany w różnych branżach.

### Zadanie2:

Odszukaj w serwisie internetowym Wikipedii informacje o programach LibreCAD.

LibreCAD to darmowy program do projektowania 2D. Program oferuje narzędzia do edycji i przyciągania kształtów, narzędzia tekstowe, zaawansowane funkcje powiększania widoku, funkcje modyfikujące istniejące obiekty oraz narzędzia wymiarowania. Tworzone obiekty mogą być umieszczane na warstwach i grupowane.

Przebieg instalacji programu LibreCAD w systemie Linux Ubuntu 14.04:

```
#można aktywować repozytorium "universe" w oknie narzędzia
#Oprogramowanie i aktualizacje lub dopisać repozytorium w pliku
/etc/apt/sources.list
deb http://cz.archive.ubuntu.com/ubuntu/ trusty main universe
apt-get update
apt-get install librecad-data
apt-get install librecad
```

#### Zadanie3:

Zapoznaj się z podstawowymi możliwościami programu LibreCAD.

#### T: Tworzenie schematów sieci komputerowej.

#### Zadanie4:

Sporządź schemat fizycznej lokalnej sieci komputerowej dla pracowni komputerowej w sali nr 4 przy użyciu programu LibreCAD. Zastosuj wymiarowanie elementów okablowania strukturalnego. Pracę zachowaj pod nazwą **\$nazwisko\_\$klasa\_\$gr\_cad.dxf** oraz prześlij pocztą elektroniczną w formie załącznika do nauczyciela na adres <u>greszata@zs9elektronik.pl</u>.

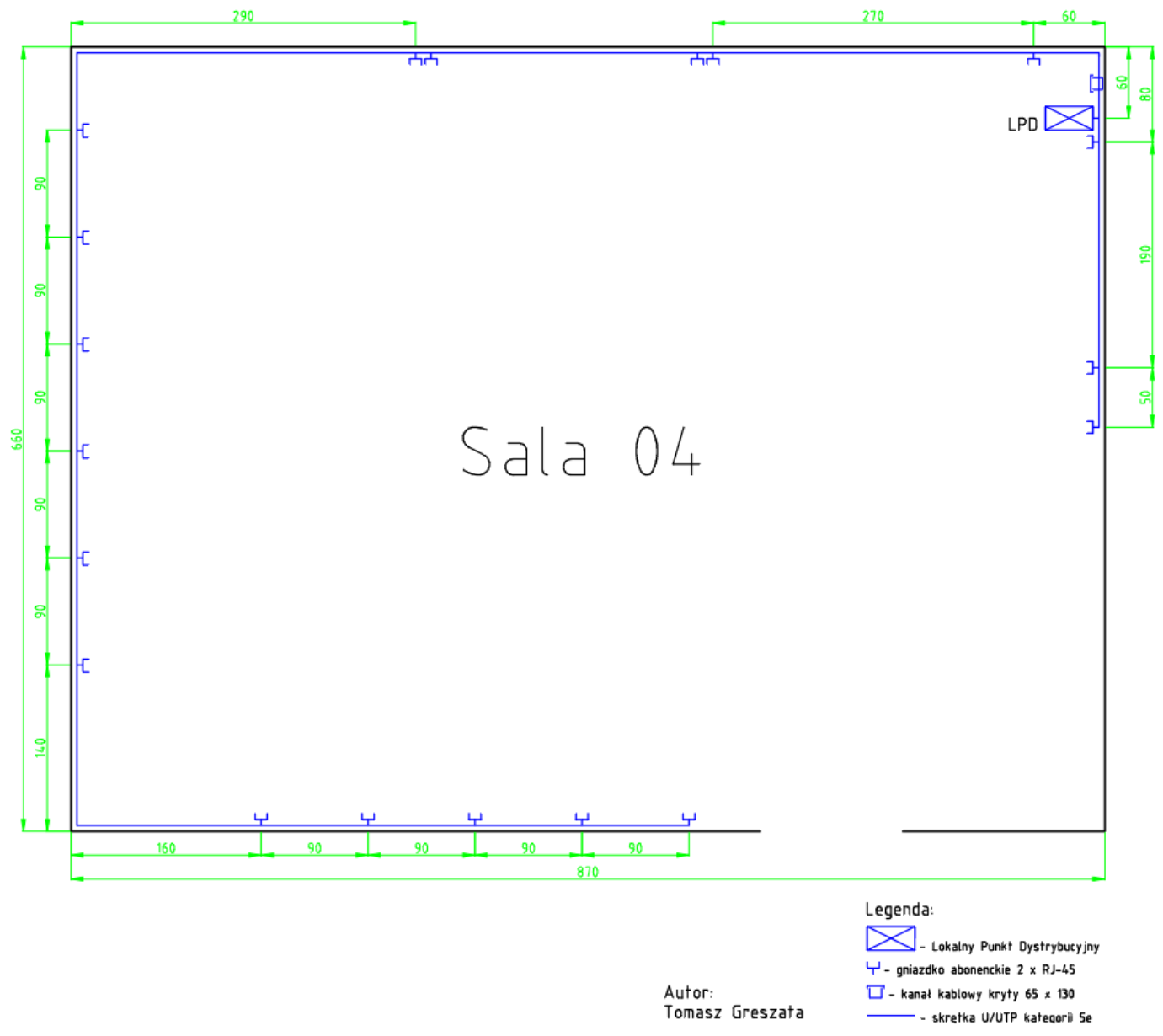

- Koszalin 2024 -

Zadanie5:

Sporządź schemat fizycznej sieci komputerowej dla fragmentu drugiego piętra budynku szkolnego przy użyciu programu LibreCAD. Pracę zachowaj pod nazwą \$nazwisko\_\$klasa\_\$gr\_schemat\_cad.dxf prześlij pocztą elektroniczną w formie załącznika do nauczyciela oraz na adres greszata@zs9elektronik.pl.

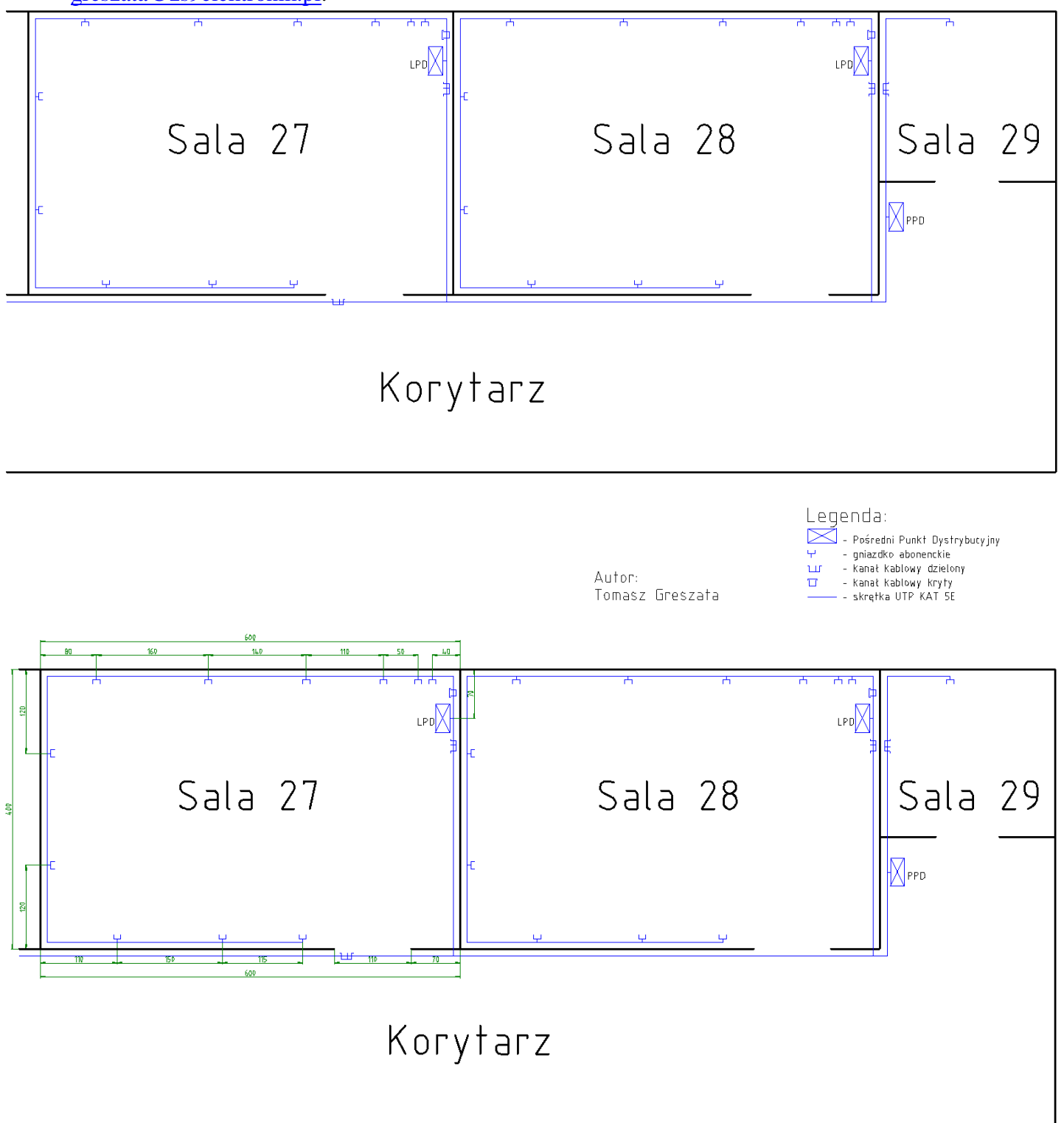

Legenda:

Autor: Tomasz Greszata 🦯 - Pośredni Punkt Dystrybucyjny – gniazdko abonenckie – kanał kablowy dzielony ÷ ш – kanał kablowy kryty – skrętka UTP KAT 5E